MITAS NJHMFA TRAINING SERIES

# MULTIFAMILY & SUPPORTIVE HOUSING LENDING PORTAL

How To Pay Your Application Fee

# AGENDA

+

0

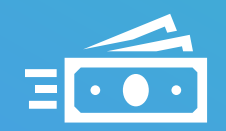

Application Fees and Finance Layers

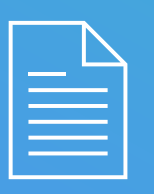

Wiring Instructions Forms

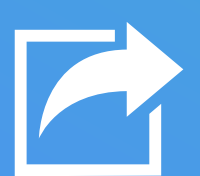

**Confirmation Receipt Document** 

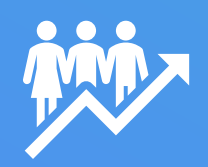

Provider Actions

# MULTIFAMILY and SUPPORTIVE HOUSING LENDING PORTAL

## **Paying Your Application Fees**

- Application Fees will be automatically calculated on the Portal
- Make sure you choose all Funding Programs on the New Application Screen
- View your Applications Fees and Finance Layers on Project Details Screen
- Download the Project Wiring Instructions
- Wire the Fees to the Agency
- Upload the Confirmation Receipt
- Notify the Agency with the Provider Actions Bubble

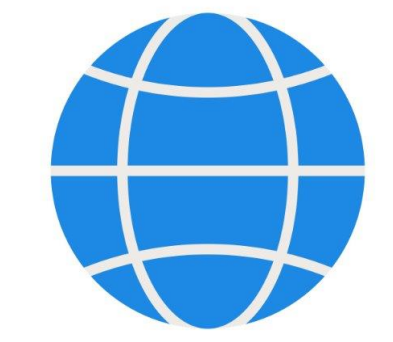

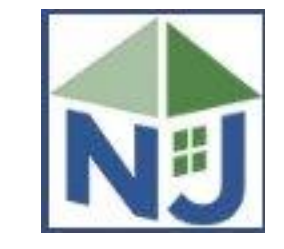

## MANAGE APPLICATIONS

## LISTING OF CURRENT APPLICATIONS

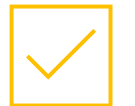

Select your application entering your Project Number or Name

**Multifamily and Supportive Housing Lending Portal** 

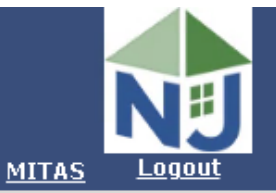

#### Home > Manage Applications

| Projects   | /                              |            |                    | 9Help    |
|------------|--------------------------------|------------|--------------------|----------|
| Project #/ | Name                           | Property # | Project Address    | City     |
| 07980 🔎    | Y                              | Y          | Υ                  | Y        |
| 07980      | ShootingStar Luxury Apartments |            | 100 Cape May Drive | Cape May |
|            |                                |            |                    |          |

## PROJECT DETAILS SCREEN

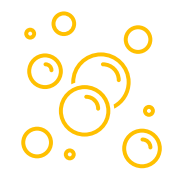

## **Project Bubbles**

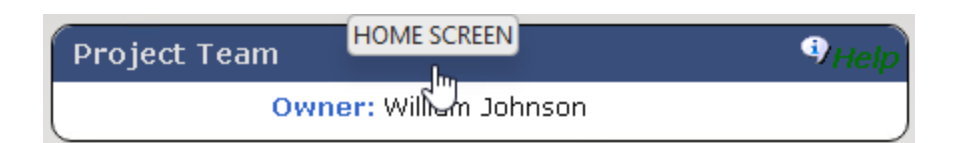

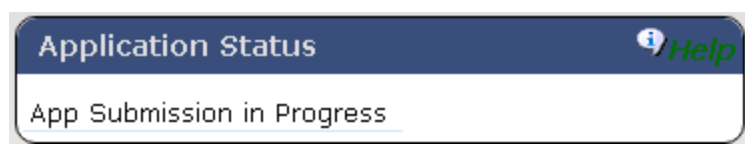

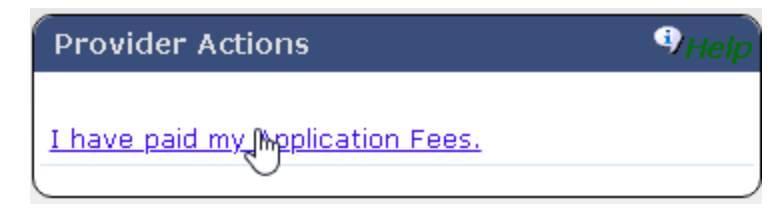

| Fees 9 <sub>H</sub>       |                        |                          |        |            |        |            |
|---------------------------|------------------------|--------------------------|--------|------------|--------|------------|
| Fee Туре                  | Description            | Description 2            | Status | Amount     | Paid   | Remaining  |
| DUE FROM AFFILIATES(1303) | Fee for project: 07980 | MF Traditional Financing | Billed | \$5,000.00 | \$0.00 | \$5,000.00 |
| DUE FROM AFFILIATES(1303) | Fee for project: 07980 | SN Housing Trust Fund    | Billed | \$1,000.00 | \$0.00 | \$1,000.00 |

| Finance Layer | s                            |          |                      |    | 9Help |
|---------------|------------------------------|----------|----------------------|----|-------|
| Finance Layer | Program                      | Active   | No records selected. |    |       |
| 1             | 150-MF Traditional Financing | ✓        |                      | J. |       |
| 2             | 152-SN Housing Trust Fund    | <b>~</b> |                      | 0  |       |
|               |                              |          |                      |    |       |

## PROJECT FORMS

| Multi<br>Home > Manage Applications > Proj | family and Supportive Housing Lending Portal                                                                                                    | MITAS | Logout |  |  |
|--------------------------------------------|----------------------------------------------------------------------------------------------------|-------|--------|--|--|
| Back Continue Project #                    | Home > Manage Applications > Project Details > Project Forms     Back   Continue   Project #: 7958 Project Name: ShootingStar Affordable Luxury Housing Address: 100 Cape May Drive Cape May, NJ 12345     Download the form for your application and make changes where necessary.<br>Once you are ready to submit your application,<br>click the 'Continue' button or go to the Project Documents page.     MF UNIAP PERM     Form Name   Ownload     UNIAP   Download     App Fee Wiring Instructions   Download |       |        |  |  |

- The Application Fee Wiring Instructions are auto populated with your Project information.
- Download the Wiring Instructions from this page.
- Wire your application fees to the agency.
- Come back to the Portal to submit your Confirmation Receipt.

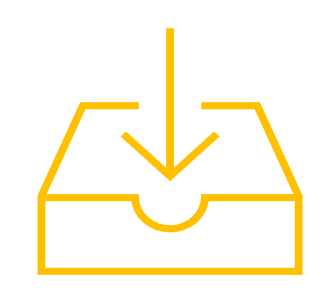

## UPLOAD PROJECT DOCUMENTS

- Upload Confirmation Receipt on Project Documents Screen
- Use the Back button to return to the Project Details Screen

|                                             | Multifamily and Support                                           |
|---------------------------------------------|-------------------------------------------------------------------|
| Home > Manage                               | <u> Applications</u> > <u>Project Details</u> > Project Documents |
| Back Co                                     | ontinue Project #: 07980 Project Name: Shootin                    |
| Wiring Confirmation Receipt for Application | Fees [No Documents] Upload                                        |
|                                             |                                                                   |

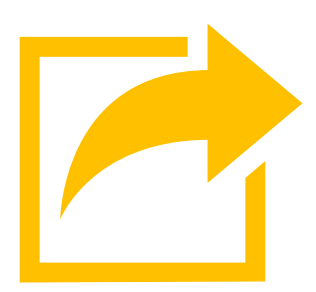

## **PROJECT DETAILS**

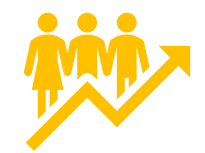

## **PROVIDER ACTIONS**

• After you have uploaded your Confirmation Receipt, select the blue link to notify the agency.

| Back Instructions Project #: | 7980 Project Name: ShootingStar Luxury Apartments Address: 100 Cape May |
|------------------------------|-------------------------------------------------------------------------|
| Project Team                 | 9 Help                                                                  |
| Owner: William Johnson       |                                                                         |
|                              | Application Status 9 <sub>Help</sub>                                    |
|                              | App Submission in Progress                                              |
|                              | Provider Actions                                                        |
|                              |                                                                         |
|                              | I have paid my Application Fees.                                        |

# RECEIPT OF FEES

2

3

4

# WHENCANISUBNITNYAPP?

Agency is notified by you that fees have been paid on the Portal.

Agency staff check and verify receipt of wire.

Agency staff post the payment.

Project Details Screen will show payment of fees and any remaining due.

You will be able to SUBMIT your application after you have paid all fees and the portal reflects that payment.

## PROJECT DETAILS SCREEN

| Fees                      |                       |                                |        |            | -          | 9 <sub>Help</sub> |
|---------------------------|-----------------------|--------------------------------|--------|------------|------------|-------------------|
| Fee Туре                  | Description           | Description 2                  | Status | Amount     | Paid       | Remaining         |
| DUE FROM AFFILIATES(1303) | Fee for project: 7968 | Fee for MF Traditional Financi | Billed | \$5,000.00 | \$5,000.00 | \$0.00            |
| DUE FROM AFFILIATES(1303) | Fee for project: 7968 | Fee for SN Housing Trust Fund  | Billed | \$1,000.00 | \$1,000.00 | \$0.00            |

- Once you select the blue link that you have paid, the link will disappear.
- Once your receipt has posted, you will see it as "paid".
- The SUBMIT button will error if you have any remaining due on any fee for this application.

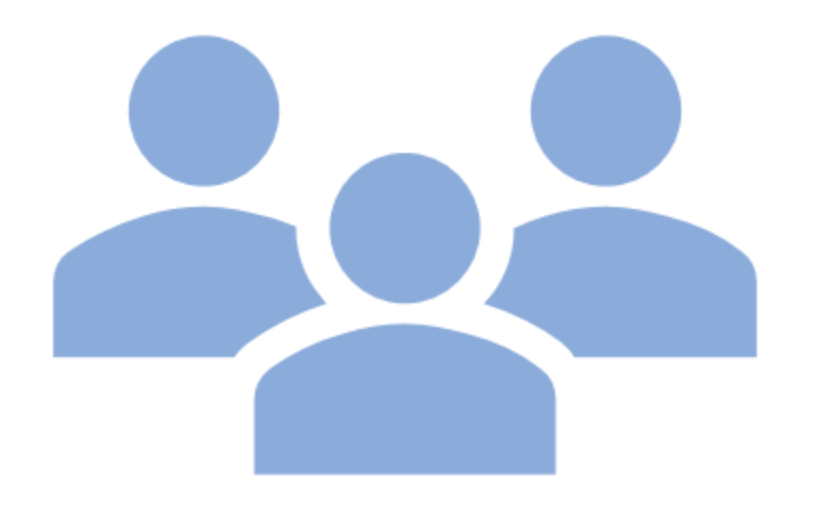

## NJHMFA TRAINING SERIES

These are the other videos available for this Portal. Please watch all of them before calling NJHMFA staff with your questions.

### HOW TO LOGIN AND CREATE USER ACCOUNTS

Learn to login to the portal and create accounts for others on your staff.

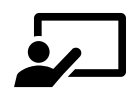

#### **STARTING A NEW APPLICATION**

Create a new application in the Portal.

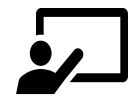

UPDATING AN EXISTING APPLICATION Upload documents for existing applications.

## NJHMFA TRAINING SERIES

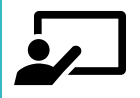

#### **UPLOADING DOCUMENTS – DOWNLOADING FORMS**

Learn to submit required Project documents and how to download the latest forms.

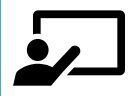

#### SUBMITTING A COMPLETED APPLICATION

Learn about the Portal audits for submitting a completed application. We will review what to look for and potential submission errors.

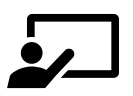

#### **UNDERWRITING SPREADSHEET TEMPLATES – THE NEW FORM10**

Review the new Form10 and learn about the portal audits that will check each underwriting spreadsheet. Learn to submit a complete spreadsheet that will pass the audits.

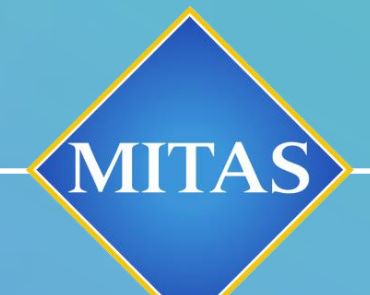

0

## CONTACT THE MULTIFAMILY DIVISION AT NJHMFA\_Multifamily@njhmfa.gov WITH QUESTIONS

# THANK YOU